## Step by Step Guide on 'How to Register with Ashington House Surgery using the NHS App'.

1. Launch the NHS app.

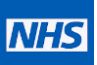

2. Select 'Find NHS services near you'.

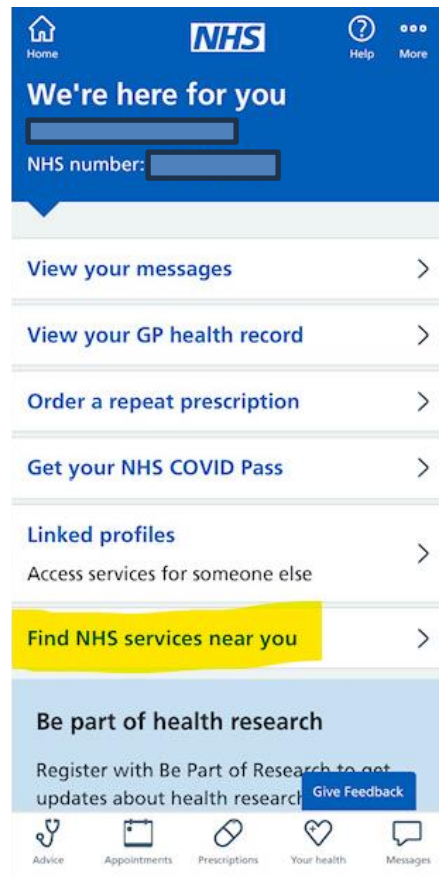

3. Next Select 'GP'.

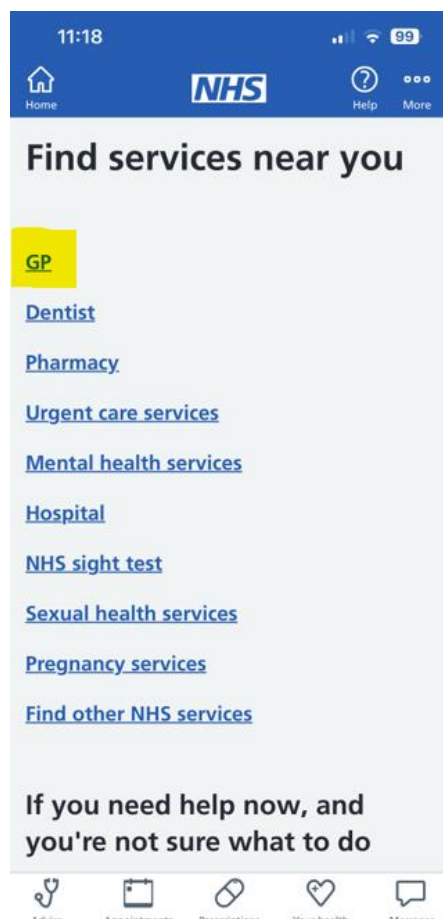

4. Then enter your postcode in the box provided and select 'Search'.

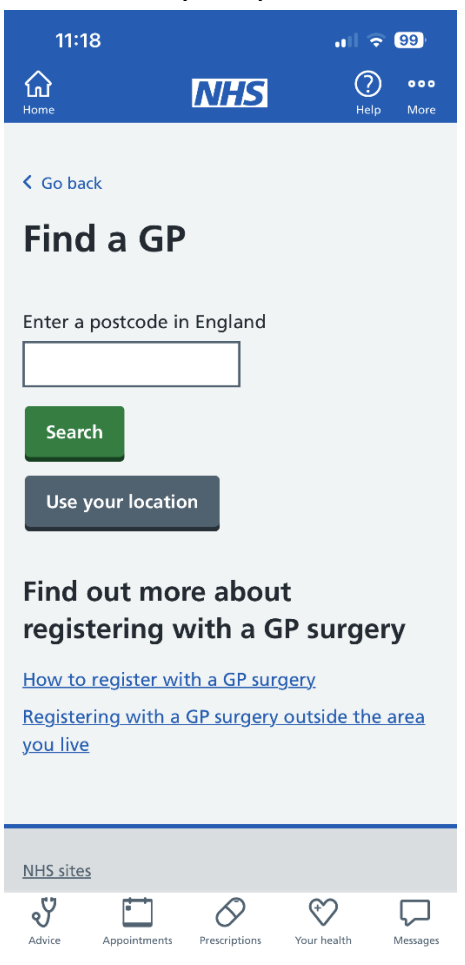

- 5. Once you've found Ashington House Surgery Select **'Register online with this GP'** under the practice details.
- 6. Finally select the green 'Start Now' button to initiate the registration process.

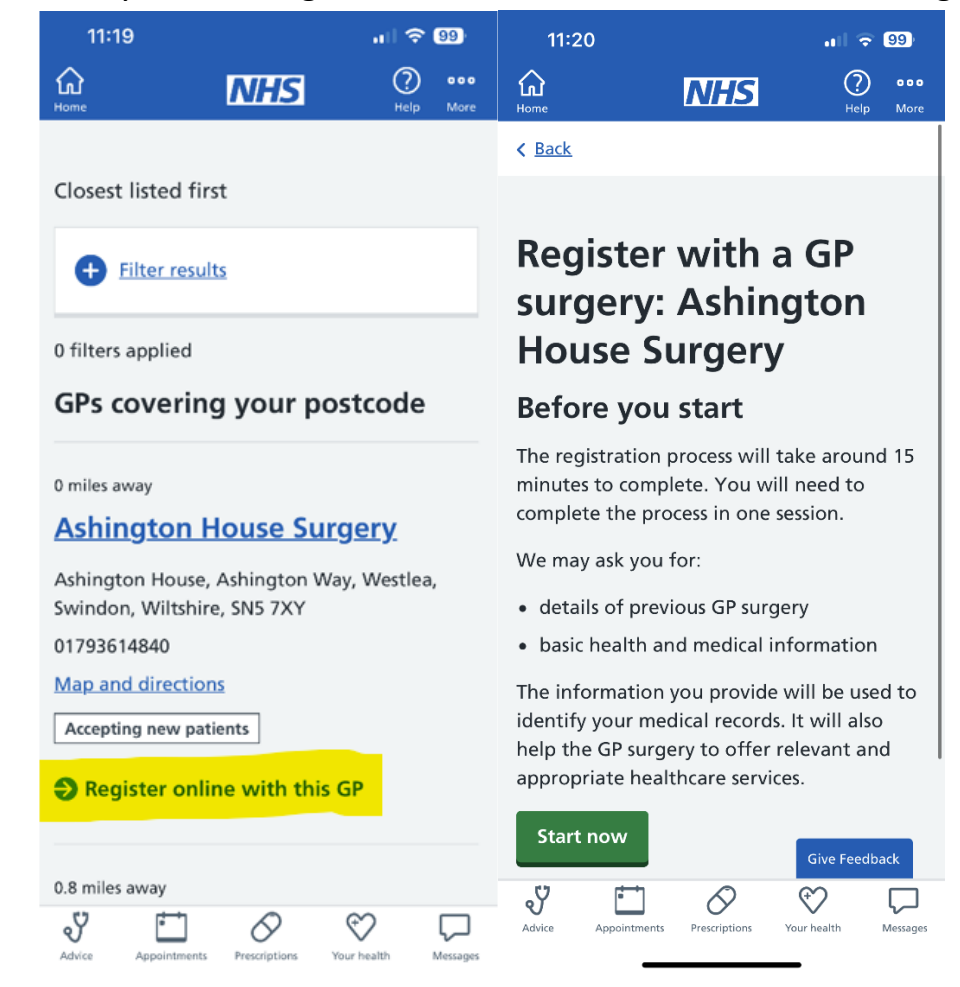